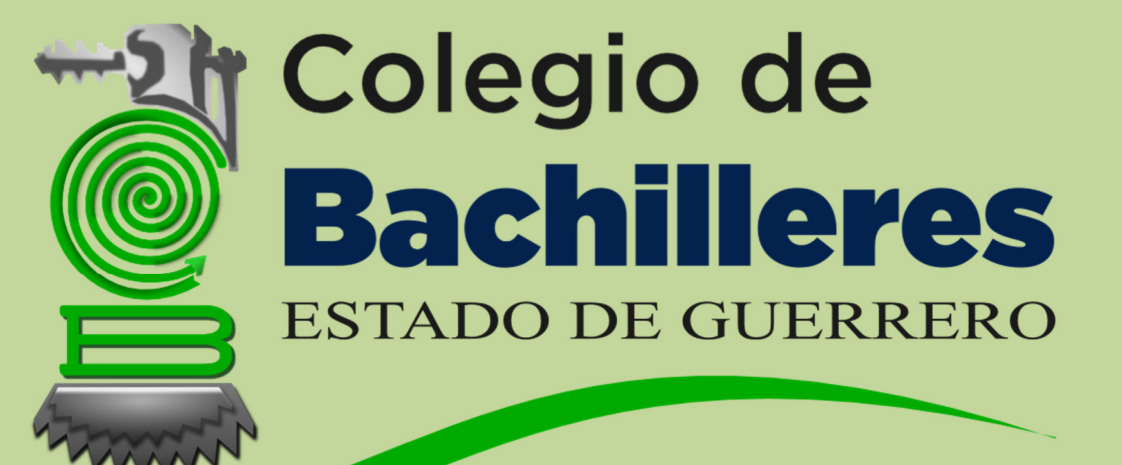

# GUÍA DE USUARIO SICOBAG

Sistema del Colegio de Bachilleres del Estado de Guerrero

# **GUÍA DEL ALUMNO**

Colegio de Bachilleres del estado de guerrero

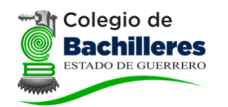

# Contenido

| 1. Acceso al sistema                           | 2 |
|------------------------------------------------|---|
| 2. CONSULTA DE HISTORIAL ACADÉMICO             | 3 |
| 2.1 Proceso de consulta de Historial académico | 3 |
| 2.1.1 Proceso dentro del sistema               | 3 |
| Sección Materias de Cursa                      | 5 |
| Sección Calificaciones                         | 5 |
| Sección Pagos Registrados                      | 5 |
| Sección Historial de Grupos                    | 7 |
| Sección Historial de Conducta                  | 7 |
| Sección Historial de Estatus                   | 7 |
| Sección Biblioteca                             | 3 |
| Sección Certificado y/ó Dictamen               | 3 |

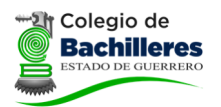

### 1. Acceso al sistema

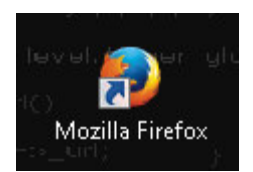

Para accesar al sistema SICOBAG, se abre el navegador Mozilla Firefox pulsando el ícono, acceso directo en la barra de Windows o acceso directo del Escritorio. O pulsar el botón

Inicio de Windows ->

Todos los programas ->

Mozilla ->

Mozilla FireFox

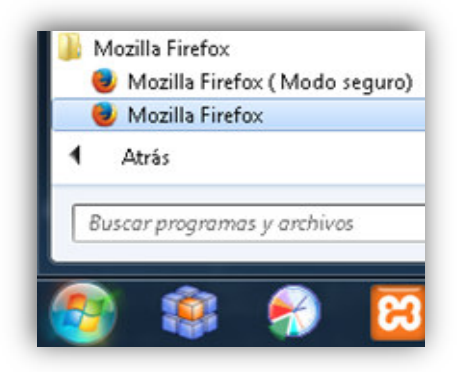

Ingresar a la dirección de internet:

https://sicobagro.cobachgro.edu.mx/

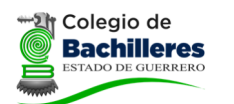

## 2. CONSULTA DE HISTORIAL ACADÉMICO

#### 2.1 Proceso de consulta de Historial académico

- 1. Entrar a la página del SICOBAG
- 2. Opción Calificaciones
- 3. Capturar los datos requeridos del alumno
- 4. Clic en Mostrar

#### **Objetivo:**

Que el alumno consulte materias que cursa, calificaciones, pagos registrados, historial de grupos, historial de conducta, historial de estatus, biblioteca, certificado y/ó dictamen.

#### **Procedimiento:**

El alumno captura su número de control (matrícula), día, mes y año de nacimiento; posteriormente presionar en Mostrar.

#### 2.1.1 Proceso dentro del sistema

Para que un alumno ingrese a consultar su historial académico es necesario estar dentro del sitio web del SICOBAG, en la parte superior de la página principal dar clic en la opción Calificaciones.

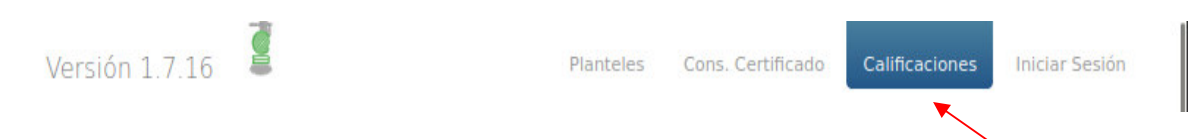

#### Clic sobre Historial Académico

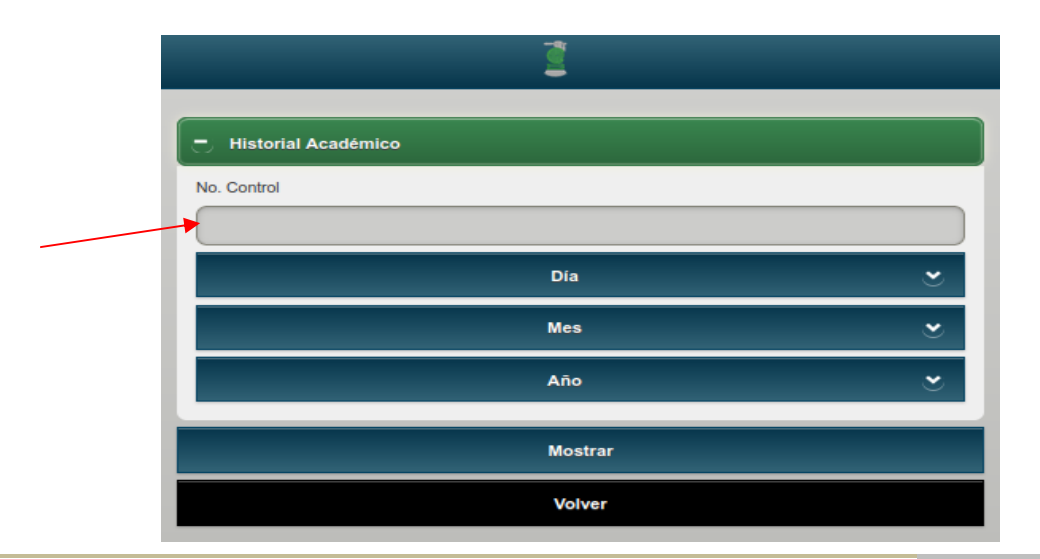

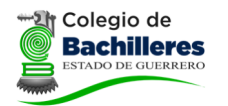

#### **GUÍA DE USUARIO**

Capturar número de control, día, mes y año de nacimiento; posteriormente presionar en Mostrar

| 🕞 Historial Académico |  |
|-----------------------|--|
| No. Control           |  |
| 1234567890            |  |
| 26 👻                  |  |
| 04-Abr 👻              |  |
| 1998 👻                |  |
| Mostrar               |  |

En pantalla de Inicio presionar sobre Datos del Alumno

|                                     | Cerrar / Cambiar de No. Control |
|-------------------------------------|---------------------------------|
| - Datos de Alumno                   |                                 |
|                                     |                                 |
|                                     |                                 |
| Nombre Completo                     |                                 |
| Inscrito                            | NO                              |
| Plantel                             | C                               |
| Grupo Actual                        | Actualmente sin Grupo           |
|                                     | E-10                            |
| Estatus                             |                                 |
| Estatus<br>Semestre                 | 6                               |
| Estatus<br>Semestre<br>Capacitación | 6<br>CON                        |

Al presionar sobre el icono informativas para el alumno. Al presionar sobre alguna de las opciones del menú desplegado se muestra la información relacionada a dicha sección informativa. Este menú permite ingresar o cambiar entre las diferentes secciones informativas.

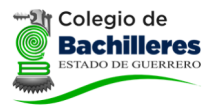

#### **GUÍA DE USUARIO**

| Inicio 💿 🔀                  |   |
|-----------------------------|---|
| Materias que Cur 🛇          |   |
| Calificaciones 🕥            |   |
| <br>Pagos Registrado.       |   |
| Historial de Grup           | - |
| Historial de Conducta       |   |
| Historial de Estat          | 1 |
| Biblioteca 💿                | F |
| Certificado y/ó<br>Dictamen | ( |

Al presionar sobre el icono 🗂 retorna a la pantalla de Inicio

#### Sección Materias de Cursa

Se muestra listado de materias del semestre que curse actualmente el alumno. El alumno debe estar inscrito e integrado a grupo para poder visualizar esta información.

| 1 | M        |            |      |                                     |
|---|----------|------------|------|-------------------------------------|
| 1 | Materi   | as que Cur | sa   |                                     |
|   |          |            | Μ    | laterias que Cursa Actualmente      |
|   | SEMESTRE | CLAVE      | TIPO | NOMBRE                              |
|   | 5        | 86-5102    | BAS  | GEOGRAFÍA                           |
|   | 5        | 126-5142   | BAS  | ORIENTACIÓN EDUCATIVA V             |
|   | 5        | 210-5104   | BAS  | ESTRUCTURA SOCIOECONÓMICA DE MÉXICO |
|   | 5        | 302-5101   | BAS  | HISTORIA DEL ESTADO DE GUERRERO     |
|   | 5        | 319-5137   | NUT  | DIETAS PERSONALIZADAS               |
|   | 5        | 88-5110    | QB   | TEMAS SELECTOS DE QUÍMICA I         |
|   | 5        | 89-5111    | QB   | TEMAS SELECTOS DE BIOLOGÍA I        |
|   | 5        | 90-5112    | QB   | CIENCIAS DE LA SALUD I              |
|   | 5        | 92-5114    | FM   | CÁLCULO DIFERENCIAL                 |

#### Sección Calificaciones

Muestra u oculta listado de materias con sus respectivas calificaciones al presionar sobre Calif. Sem 1-6. Solo es posible visualizar materias con calificaciones asignadas hasta antes del momento de la consulta.

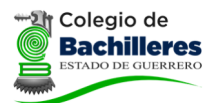

#### **GUÍA DE USUARIO**

| <b>#</b> \ • | Calificacion | es                                  |    |    |     |       |    |    |    |     |         |
|--------------|--------------|-------------------------------------|----|----|-----|-------|----|----|----|-----|---------|
| t            | Calif. Sem.  | .1                                  |    |    |     |       |    |    |    |     |         |
| t            | Calif. Sem.  | 2                                   |    |    |     |       |    |    |    |     |         |
| -            | Calif. Sem.  | 3                                   |    |    |     |       |    |    |    |     |         |
| SEM          | I CLAVE      | MATERIA                             | P1 | P2 | EXS | FINAL | R1 | R2 | R3 | ESP | PERIODO |
| 3            | 28-3106      | MATEMÁTICAS III                     | 10 | 10 | 9   | 10    |    |    |    |     | 15-2    |
| 3            | 23-3101      | BIOLOGÍA I                          | 10 | 10 | 10  | 10    |    |    |    |     | 15-2    |
| 3            | 24-3102      | FÍSICA I                            | 10 | 10 | 9   | 10    |    |    |    |     | 15-2    |
| 3            | 25-3103      | HISTORIA DE MÉXICO II               | 10 | 10 | 10  | 10    |    |    |    |     | 15-2    |
| 3            | 27-3105      | LITERATURA I                        | 10 | 10 | 10  | 10    |    |    |    |     | 15-2    |
| 3            | 26-3104      | LENGUA ADICIONAL AL ESPAÑOL III     | 10 | 10 | 10  | 10    |    |    |    |     | 15-2    |
| 3            | 52-3133      | ORIENTACIÓN EDUCATIVA III           | 10 | 10 | 10  | Α     |    |    |    |     | 15-2    |
| 3            | 31-3112      | GESTIONAR PROCESOS<br>EMPRESARIALES | 10 | 10 | 10  | 10    |    |    |    |     | 15-2    |
| 3            | 32-3113      | REALIZAR REGISTRO CONTABLE          | 10 | 10 | 10  | 10    |    |    |    |     | 15-2    |
| t            | Calif. Sem.  | .4                                  |    |    |     |       |    |    |    |     |         |
| t            | Calif. Sem.  | 5                                   |    |    |     |       |    |    |    |     |         |
| ÷            | Calif. Sem.  | 6                                   |    |    |     |       |    |    |    |     |         |

#### Sección Pagos Registrados

Muestra registro de pagos realizados por parte del alumno hacia el Colegio de Bachilleres o Plantel educativo. Solo es posible visualizar registro de pagos hasta antes del momento de la consulta.

| <b>Pagos</b>       | Realizados |           |             |                                                     |          |           |  |  |  |  |
|--------------------|------------|-----------|-------------|-----------------------------------------------------|----------|-----------|--|--|--|--|
| Historial de Pagos |            |           |             |                                                     |          |           |  |  |  |  |
| FECHA              | PERIODO    | FOLIO     | TOTAL       | CONCEPTOS                                           | MATERIAS | DET       |  |  |  |  |
| 24/02/2017         | 16-2       | 081F05595 | <b>\$</b> 0 | Cuota de Reinscripción, Por Promedio                |          |           |  |  |  |  |
| 24/02/2017         | 16-2       | 081F05589 | \$200       | Cuota de Reinscripción                              |          | CANCELADO |  |  |  |  |
| 25/08/2016         | 16-1       | 081F04056 | \$0         | Cuota de Reinscripción, Por Promedio                |          |           |  |  |  |  |
| 18/02/2016         | 16-1       | 081F03037 | <b>\$</b> 0 | Cuota de Reinscripción, Por Promedio                |          |           |  |  |  |  |
| 25/08/2015         | 15-2       | 081F02136 | <b>\$</b> 0 | Cuota de Reinscripción, Por Promedio                |          |           |  |  |  |  |
| 24/02/2015         | 14-2       | 081F00907 | \$0         | Cuota de Reinscripción, Credencial,<br>Por Promedio |          |           |  |  |  |  |
| 15/08/2014         | 14-2       | 081F00715 | \$260       | Cuota de Inscripción                                |          |           |  |  |  |  |
| 12/05/2014         | 14-1       | 081F00286 | \$30        | Ficha                                               |          |           |  |  |  |  |

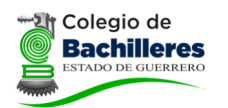

#### Sección Historial de Grupos

Muestra registro de grupos en los que el alumno ha estado integrado. Solo es posible visualizar registro de grupos hasta antes del momento de la consulta.

| Historial de Grupos  |         |          |       |          |     |  |  |  |  |
|----------------------|---------|----------|-------|----------|-----|--|--|--|--|
| Historial de Grupos  |         |          |       |          |     |  |  |  |  |
| PLANTEL              | PERIODO | SEMESTRE | GRUPO | TURNO    | EXT |  |  |  |  |
| Oficial No. 8 AYUTLA | 14-2    | 1        | 101   | Matutino | 0   |  |  |  |  |
| Oficial No. 8 AYUTLA | 15-1    | 2        | 201   | Matutino | 0   |  |  |  |  |
| Oficial No. 8 AYUTLA | 15-2    | 3        | 302   | Matutino | 0   |  |  |  |  |
| Oficial No. 8 AYUTLA | 16-1    | 4        | 402   | Matutino | 0   |  |  |  |  |
| Oficial No. 8 AYUTLA | 16-2    | 5        | 502   | Matutino | 0   |  |  |  |  |
| Oficial No. 8 AYUTLA | 17-1    | 6        | 602   | Matutino | 0   |  |  |  |  |

#### Sección Historial de Conducta

Se muestra registro de permisos, incidencias, reportes, etc. reportados por prefectura. Solo es posible visualizar registros hasta antes del momento de la consulta.

| ff        | Historial de Conducta       | • >          |                           |                  |                    |                |
|-----------|-----------------------------|--------------|---------------------------|------------------|--------------------|----------------|
|           |                             |              | Historial de Pre          | efectura         |                    |                |
| PL        | ANTEL                       | PERIODO      | EXPEDICIÓN                | DOCUMENTO        | TIPO               | RAZÓN          |
| Ofi<br>CH | cial No. 1<br>IILPANCINGO   | 14-2         | 27/10/2014 04:54:12<br>pm | DP0100009        | JUSTIFICACION      | ENFERMEDAD     |
| De        | talles: Asiste a consulta a | la clinica d | el ISSSTE, según consta   | ancia No. 011104 | 4 de fecha 24 de O | ctubre de 2014 |
| De        | sde: 24/10/2014 Hasta: 24   | 4/10/2014    |                           |                  |                    |                |

#### Sección Historial de Estatus

Se muestra registro de los diferentes estatus por los que ha transitado el alumno. Solo es posible visualizar registros hasta antes del momento de la consulta.

| <b>u</b> ) i         | Historial de Estatus |         |          |         |            |  |  |  |  |
|----------------------|----------------------|---------|----------|---------|------------|--|--|--|--|
| Historial de Estatus |                      |         |          |         |            |  |  |  |  |
| NO.                  | PLANTEL              | PERIODO | SEMESTRE | ESTATUS | FECHA      |  |  |  |  |
| 4                    | Oficial No. 4 TAXCO  | 21-2    | 1        | REG     | 04/02/2022 |  |  |  |  |
| 4                    | Oficial No. 4 TAXCO  | 22-1    | 2        | BTE     | 05/07/2022 |  |  |  |  |
| 4                    | Oficial No. 4 TAXCO  | 21-2    | 2        | BTE     | 08/07/2022 |  |  |  |  |
| 4                    | Oficial No. 4 TAXCO  | 22-2    | 1        | REP     | 04/10/2022 |  |  |  |  |
| 4                    | Oficial No. 4 TAXCO  | 22-2    | 1        | REG     | 25/01/2023 |  |  |  |  |
| 4                    | Oficial No. 4 TAXCO  | 23-1    | 2        | REG     | 29/06/2023 |  |  |  |  |
|                      |                      |         |          |         |            |  |  |  |  |

Av. Juárez No. 4, Col. Centro, Página | 7 Chilpancingo, Gro.

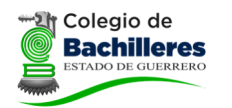

#### Sección Biblioteca

Se muestra registro de préstamos de material bibliográfico reportados por personal de biblioteca. Solo es posible visualizar registros hasta antes del momento de la consulta.

| Historial de Biblioteca                                            | <b>Bibli</b> | oteca   |      |        |                      |          |      |       |
|--------------------------------------------------------------------|--------------|---------|------|--------|----------------------|----------|------|-------|
|                                                                    |              |         |      | His    | torial de Biblioteca |          |      |       |
| PLANTEL PERIODO ISBN TÍTULO FECHAS DE PRESTAMO DEVUELTO DÍAS EXTRA | PLANTEL      | PERIODO | ISBN | TÍTULO | FECHAS DE PRESTAMO   | DEVUELTO | DÍAS | EXTRA |

#### Sección Certificado y/ó Dictamen

Se muestra registro de Certificado y/ó Dictámenes realizados al alumno. Solo es posible visualizar registros hasta antes del momento de la consulta.

| <b>Certificad</b> | o y/ó Dictamen |                    |              |       |         |
|-------------------|----------------|--------------------|--------------|-------|---------|
|                   |                | Certificado y/ó Di | ctamen       |       |         |
| DOCUMENTO         | TIPO CERT      | FECHA CONCLUYE     | FECHA EXPIDE | FOLIO | ESTATUS |
| Certificado       | COMPLETOS      | NEE ALLO EL D'IT   | 1000         |       |         |
|                   |                |                    |              |       |         |

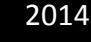

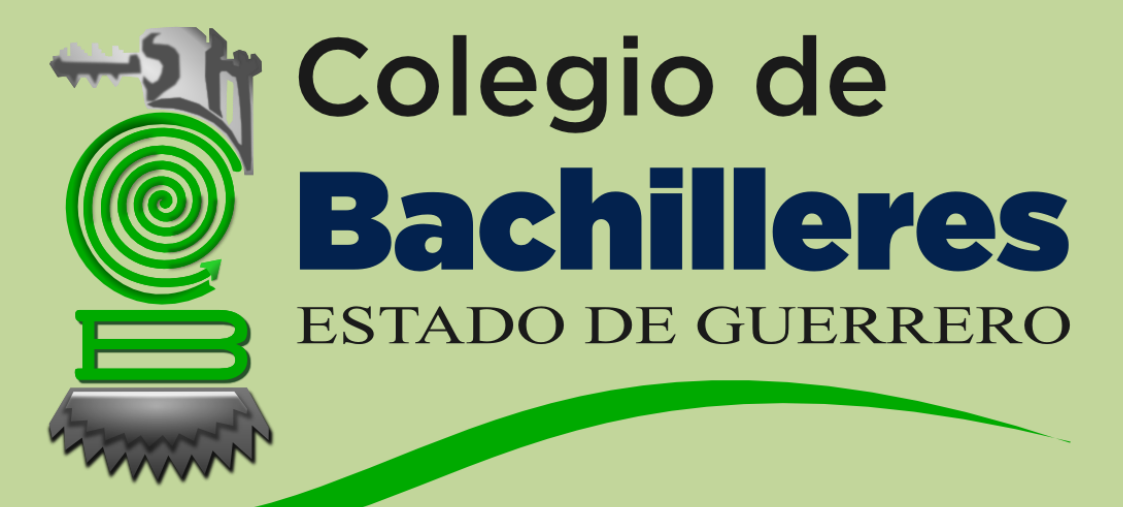

# GUÍA DE USUARIO SICOBAG

Sistema del Colegio de Bachilleres del Estado de Guerrero

# **GUÍA DEL ASPIRANTE**

COLEGIO DE BACHILLERES DEL ESTADO DE GUERRERO

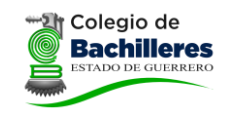

**GUÍA DE USUARIO** 

## Contenido

| 1. | Acceso al sistema                   | . 2 |
|----|-------------------------------------|-----|
| 2. | PREINSCRIPCION DEL ALUMNO           | . 3 |
|    | 2.1 Proceso preinscripción          | . 3 |
|    | 2.1.1 Proceso dentro del sistema    | . 3 |
|    | Sección Datos Personales            | . 4 |
|    | Sección Dirección Particular Actual | . 5 |
|    | Sección Datos de contacto Actuales  | . 5 |
|    | Sección Escuela de Procedencia      | . 5 |
|    | Sección Datos del Padre o Tutor     | . 6 |

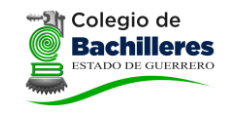

## 1. Acceso al sistema

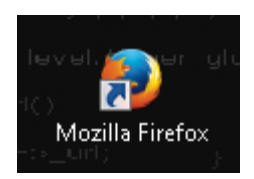

Para accesar al sistema SICOBAG, se abre el navegador Mozilla Firefox pulsando el ícono, acceso directo en la barra de Windows o acceso directo del Escritorio. O pulsar el botón

Inicio de Windows ->

Todos los programas ->

Mozilla ->

Mozilla FireFox

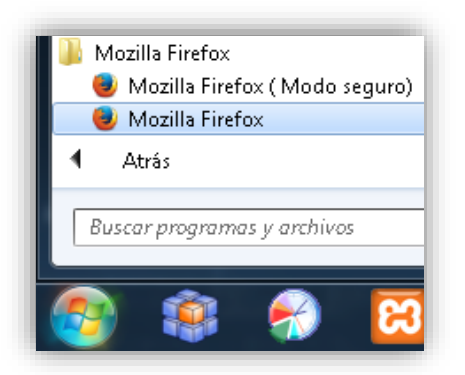

Ingresar a la dirección de internet:

https://sicobagro.cobachgro.edu.mx/

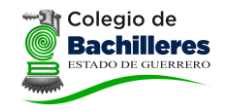

### **2. PREINSCRIPCION DEL ALUMNO**

#### 2.1 Proceso preinscripción

- 1. Entrar a la pagina del sicobag
- 2. Opción Preinscripción
- 3. Capturar los datos del aspirante
- 4. Clic en guardar e imprimir su ficha

#### **Objetivo:**

Que el aspirante ingrese sus datos al plantel de su elección para preinscribirse y generar su ficha.

#### **Procedimiento:**

El aspirante captura sus datos en el sistema y genera su ficha, para después ir al plantel a realizar el pago correspondiente y enterarse de la fecha del examen de diagnostico.

#### 2.1.1 Proceso dentro del sistema

Para que un aspirante registre su preinscripción no es necesario estar dentro del sistema, en la página principal esta la liga para hacerlo de manera externa, dar clic en la liga preinscripciones.

| Versión 1.7.16       | Preinscripciones    | Calificaciones | Iniciar Sesión |
|----------------------|---------------------|----------------|----------------|
| Clic sobre la opción | ha de Nuevo Ingreso |                |                |

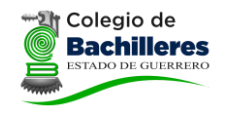

#### **Sección Datos Personales**

Primeramente seleccionar el plantel de su elección

| Plantel <sup>2</sup>            |                                    |
|---------------------------------|------------------------------------|
| Marcados con 🤗 son Obligatorios | ACAPULCO, No. 2<br>ACAPULCO, No. 7 |

Capturar todos los datos de la sección datos personales, los datos los puede obtener del acta de nacimiento y cedula CURP, tener en cuenta la nota

| DATOS PERSONALES                   |                                                                                                    |
|------------------------------------|----------------------------------------------------------------------------------------------------|
| 9 Plantel 🦻                        |                                                                                                    |
| Marcados con 🧕 son Obligatorios    |                                                                                                    |
| O Primer Apellido / Único Apellido |                                                                                                    |
| Segundo Apellido                   |                                                                                                    |
| Nombre(s)                          |                                                                                                    |
| Fecha de Nacimiento                | Día 💌 Mes 💌 Año 💌                                                                                                    |
| ⊖ Sexo                             | Seleccione                                                                                                    |
| Nacionalidad                       | Seleccione                                                                                                    |
| Lugar de Nacimiento                |                                                                                                    |
| Estado Civil                       |                                                                                                    |
| ⊖ CURP                             | Checador de C.U.R.P.                                                                                                    |
| Ligas de CURP                      | Obtener por: <b>Sitio Oficial</b><br>Obtener por: <b>CalcCURP</b><br>En caso de marcar algun error el CalcCURP descarga: <b>MSCOMCT2.OCX</b> y guarda en carpeta de sistema |
|                                    | Atras                                                                                                    |
|                                    |                                                                                                    |
| rar la captura sin guar            | dar los datos clic en botón Atras                                                                                                    |

Para poder continuar clic en el botón

Verifica CURP

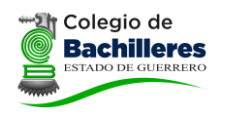

#### **GUÍA DE USUARIO**

#### Sección Dirección Particular Actual

Se captura el domicilio actual del alumno, este dato lo puede obtener de algún comprobante de domicilio (recibo de luz, agua, teléfono, etc.)

| DIRECCIÓN PARTICULAR ACTUAL |                           |     |  |
|-----------------------------|---------------------------|-----|--|
| Estado                      | Guerrero                  |     |  |
| Municipio                   | Chilpancingo de los Bravo |     |  |
| Localidad                   | Chilpancingo de los Bravo | •   |  |
| Oomicilio                   | CONOCIDO                  | No. |  |
| ⊖ Colonia                   | CENTRO                    |     |  |
| Código Postal               | 39000                     |     |  |

#### Sección Datos de contacto Actuales

Se capturan un correo electrónico del alumno y teléfonos para contacto

| DATOS DE CONTACTO ACTUALES |                    |  |
|----------------------------|--------------------|--|
| Orreo Electrónico          | ic_asl@hotmail.com |  |
| Teléfono                   | 747 - 4712345      |  |
| Celular                    | 747 - 1004269      |  |

#### Sección Escuela de Procedencia

Seleccionar los datos de la escuela de procedencia (nivel secundaria), en caso de que la escuela no se encuentre en la lista escribir el nombre manualmente

| ESCUELA DE F | PROCEDENCIA                                                               | ESCUELA DE PROCEDENCIA |                     |  |
|--------------|---------------------------------------------------------------------------|------------------------|---------------------|--|
| Entidad      | Guerrero                                                                  | Entidad                | Morelos             |  |
| Municipio    | Chilpancingo de los Bravo                                                 | Municipio              | Cuautla             |  |
| Escuela      | AARON M. FLORES MOCTEZUMA, T.M   No aparece?, Escribe su Nombre por Favor | Escuela                | SIERVO DE LA NACION |  |
| Promedio     | 9 . 1.                                                                    | Promedio               | 9 . 1               |  |

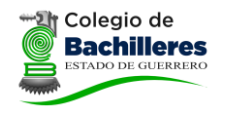

#### Sección Datos del Padre o Tutor

Se capturan los datos del padre o tutor y de la madre, en caso de que la madre viva en el mismo domicilio del padre seleccionar que los datos de la madre son los mismos que el del padre, en caso de madre soltera capturar los datos en la sección del padre.

| DATOS DEL PADRE O TUTOR         |                     |        |  |
|---------------------------------|---------------------|--------|--|
| Nombre(s)                       | ALEJANDRO           | ]      |  |
| Apellido Paterno/Único Apellido | SANCHEZ             | Ĵ      |  |
| Apellido Materno                | LOPEZ               | ]      |  |
| O Domicilio                     | CONOCIDO            | No. 16 |  |
| Teléfono                        | Lada 747 No 4712345 |        |  |
| Celular                         | Lada 747 No 1001234 |        |  |
| Máximo Grado de Estudios        |                     |        |  |
| Ocupación                       | EDUCACION           |        |  |
| ¿MISMOS DATOS PARA<br>LA MADRE? | SI                  |        |  |
|                                 | Ficha               |        |  |

Una vez concluido el llenado de los datos dar clic en botón FICHA.

Nos manda un mensaje de que la preinscripción se realizo correctamente

#### Datos de Preinscripción Almacenados Correctamente

Manda una ventana donde indica que el proceso de registro de ficha se concluyo y es necesario imprimir la ficha, con ella acudir al plantel a realizar el pago de la misma para tener derecho a realizar su evaluación diagnostica.

| DATOS DE FICHA                                                                                                    | PROCESO DE REGISTRO DE FICHA<br>CONCLUIDO, FAVOR DE IMPRIMIR                                                                                                    |
|----------------------------------------------------------------------------------------------------|----------------------------------------------------------------------------------------------------|
| Ficha<br>Fecha Expedición<br>Plantel / Extensión<br>CURP<br>Nombre Completo<br>Fecha de Nacimiento<br>Edad Actual<br>I M P O R T A N T E<br>El aspirante deberá acudir al plantel a re<br>evaluación diagnóstica. Deberá presenta<br>• Constancia o Certificado de Secu<br>• Copia de CURP<br>• Acta de Nacimiento<br>• Comprobante de domicilio | 1<br>17/01/2014<br>No. 8, AYUTLA<br>SALA800101HGRNPL02<br>SANCHEZ LOPEZ ALEJANDRO<br>Día(01) Mes(01) Año(1980)<br>34 Años Cumplidos<br>Palizar el PAGO de la presente ficha para validar su derecho a la<br>r consigo la siguiente documentación:<br>ndaria |

Dirección General del Colegio de Bachilleres del Estado de Guerrero.

Av. Juárez No. 4, Col. Centro, Página | 6 Chilpancingo, Gro.

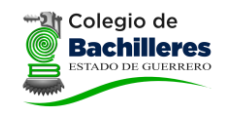

#### GUÍA DE USUARIO

.

| Para imprimir la ficha clic en e                                    | el botón                                                 |
|---------------------------------------------------------------------|----------------------------------------------------------|
| Imprimir                                                            | X                                                        |
| Impresora<br>Nombre: HP Deskjet F4100 series                        | ▼ Propiedades                                            |
| Estado: Listo<br>Tipo: HP Deskjet F4100 series<br>Ubicación: USB003 |                                                          |
| Comentario:                                                         | Imprimir a un archivo                                    |
| Intervalo de impresión<br>Todo<br>Páginas de: 1 a: 1<br>Selección   | Copias<br>Número de copias: 1<br>123<br>123 V Intercalar |
|                                                                     | Aceptar Cancelar                                         |